# Subsanación de Solicitud

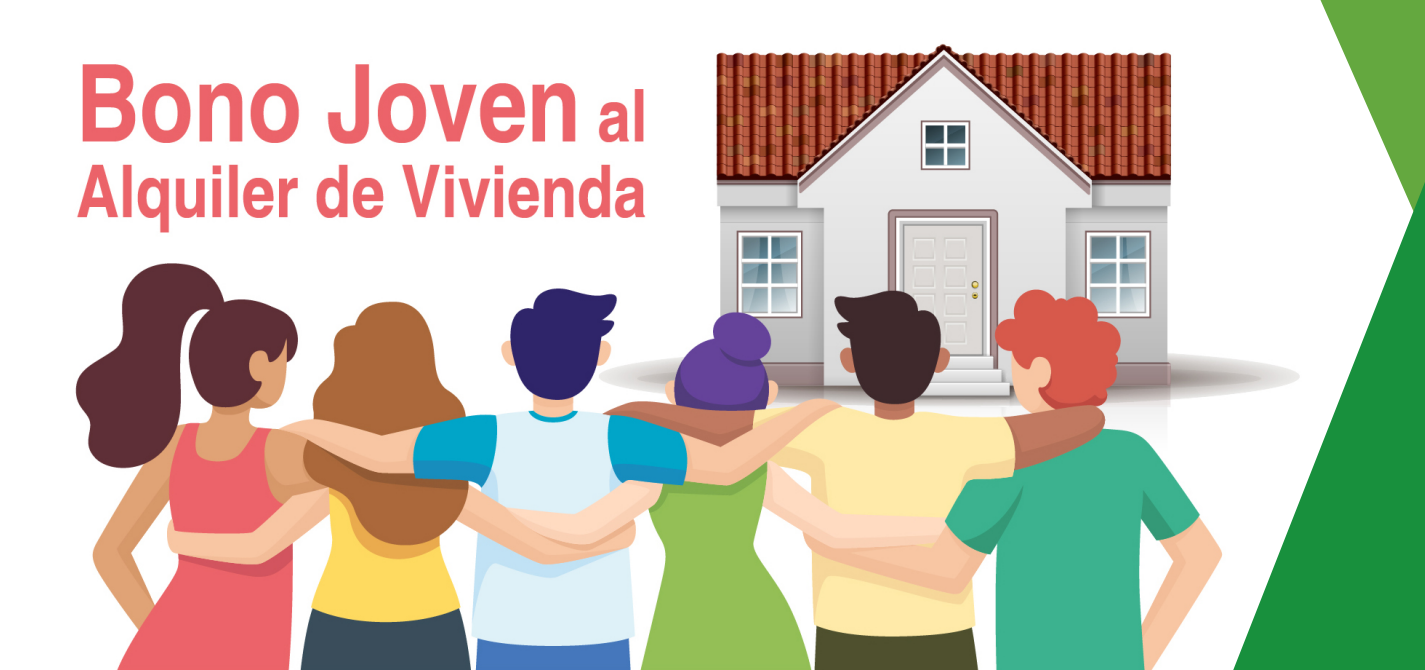

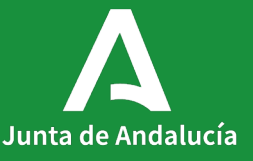

# Índice

1. Acceso al expediente

2. Anexo I

3. Anexo III

1

Acceso al expediente

### Acceso al expediente

### Aportar documentación

En caso de ser notificado para subsanar tu solicitud inicial, tu expediente pasará al *Estado* **RECEPCIÓN DOCUMENTACIÓN REQUERIMIENTO**.

En el apartado Seguimiento del Catálogo de Procedimientos y Servicios, *clica* en *Accede para aportar documentación a tu trámite*, y te enlazará directamente a VEAJA.

### Plazo de resolución/notificación

Plazo: 6 Meses. Silencio: Negativo

### Agota vía administrativa

Si

### Seguimiento

En este apartado puedes consultar la información asociada al procedimiento en los diferentes estados hasta su resolución definitiva.

### 2022

21/11/2022. Resolución de cierre provisional del plazo de presentación de solicitudes

### Estado de tramitación:

Accede a la consulta de tu trámite

Aportación documentación: Accede para aportar documentos a tu trámite

### Índice

1. Información general

2. Cómo realizar el trámite

3. Normativa

4. Información adicional

### 5. Seguimiento

6. Información sobre el tratamiento de datos personales

7. Novedades

8. Ayudas a la tramitación

Junta de Andalucía

Debes *clicar* en el icono **Expedientes** para visualizar el expediente de tu solicitud.

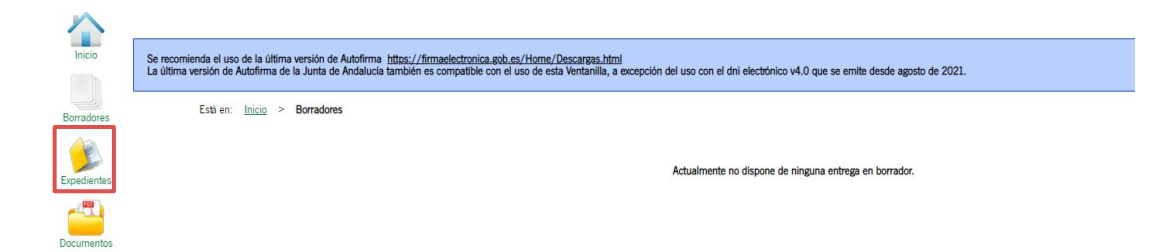

Borradores.

Por defecto aparecerá el mensaje "Noexisten expedientes".

Selecciona en *"Fecha de alta entre el:"* una que sea igual o anterior a la fecha de presentación de tu solicitud y *clica* en **Buscar**.

| $\mathbf{}$ | Ütim                                                                                                    | p acceso: 07/02/2023 |
|-------------|----------------------------------------------------------------------------------------------------|----------------------|
| Inicio      | Se recomienda el uso de la última ventión de Autofirma Ittos://firmaeticotoncia.sob.ex/Home./Tescargas.html<br>La última vensión de Autofirma de la Junta de Andalucia también es compatible con el uso de esta Ventanilla, a escepción del uso con el dni electónico v4.0 que se emite desde agosto de 2021. |                      |
| Borradores  | Este exc Inizia > Espedentes                                                                                                    |                      |
|             | Solo se muestran los expedientes del año en curso. Para una búsqueda más completa, modifique los filtros del buscador.                                                                                                    |                      |
| Expedientes | C Filtros-                                                                                                    |                      |
|             | Número de expediente: Thuio:                                                                                                    |                      |
| Documentos  | Fecha de alta entre el 🛛 🕅 11012022 🛗 📩 y el 200022023                                                                                                    |                      |
|             | Procedimiento: O Enero 2022 O Convocatoria: <seleccione> V</seleccione>                                                                                                    |                      |
|             | Estado del expediente: Lu Ma Mi Ju VI Sa Do                                                                                                    |                      |
|             | 1 2                                                                                                    |                      |
|             |                                                                                                    |                      |
|             | 17 Jiši Jiži Za Jiži Jiži Jiži Jiži Jiži Bola da Balažav Limpar Mostrar todo                                                                                                    |                      |
|             | 24 25 26 27 28 29 30                                                                                                    | )                    |
|             | 33.                                                                                                    |                      |
|             | No existen experientes                                                                                                    |                      |

Si has sido notificado para subsanar tu solicitud, tu expediente pasará al Estado RECEPCIÓN DOCUMENTACIÓN

A la vez que el Formulario I, se abrirá en esta fase de Subsanación el Anexo III para aportar los Justificantes de pago en los casos en los que sea parte de la documentación a subsanar.

Clica en cualquier punto de la línea para acceder a tu expediente.

Inicio

Borradores

Expedientes

-11

Documentos

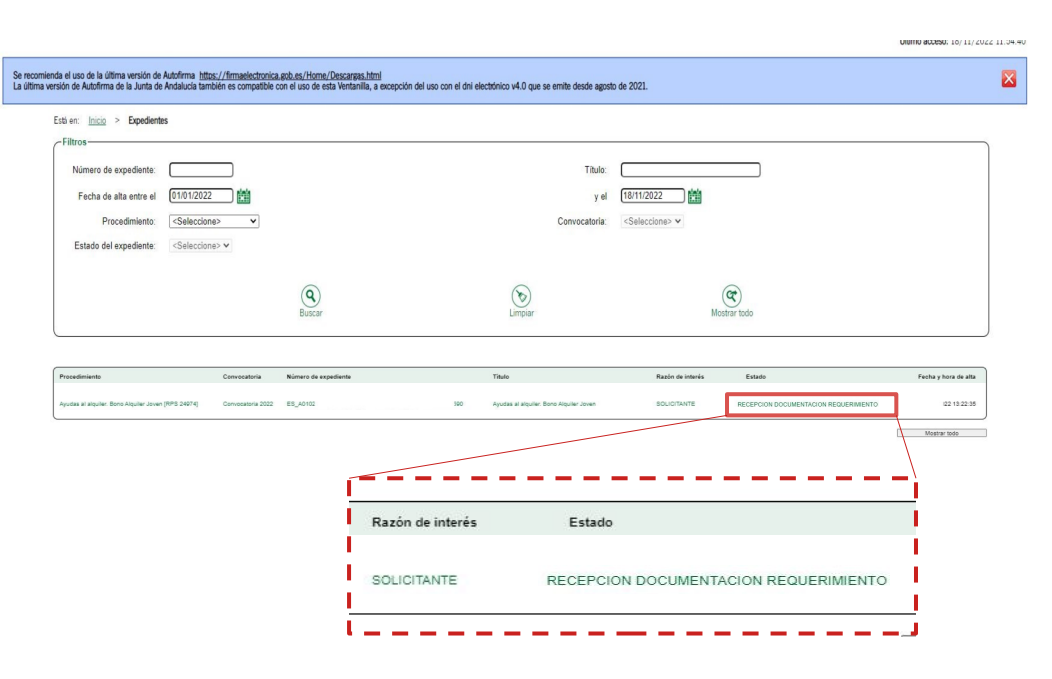

REQUERIMIENTO.

Junta de Andalucía

## Anexo I

### Anexo I

### Formulario de Solicitud

Una vez dentro de tu expediente, observarás que aparece una nueva carpeta de *Subsanación*.

*Clica* sobre dicho icono.

| Título:                                                                                                    | Ayudas al alquiler. Bono Alquiler Joven [RPS 24974]                                                                                                    |                                                                                                    |                                                                                                    |                                                                                                    |
|----------------------------------------------------------------------------------------------------|----------------------------------------------------------------------------------------------------|----------------------------------------------------------------------------------------------------|----------------------------------------------------------------------------------------------------|----------------------------------------------------------------------------------------------------|
| Número de<br>expediente:                                                                                                    | ES2022_EXP2022_                                                                                                    |                                                                                                    |                                                                                                    |                                                                                                    |
| Fecha de alta:                                                                                                    | 16/11/2022 08:38:11                                                                                                    |                                                                                                    |                                                                                                    |                                                                                                    |
| cha actualización:                                                                                                    | 16/11/2022 08:38:12                                                                                                    |                                                                                                    |                                                                                                    |                                                                                                    |
|                                                                                                    | PRESENTACIONES                                                                                                    |                                                                                                    |                                                                                                    |                                                                                                    |
| Mostrar 10 🗸                                                                                                    | registros                                                                                                    |                                                                                                    | Buscar:                                                                                                    |                                                                                                    |
| -                                                                                                    | Entregas A Fecha de pr                                                                                                    | esentación                                                                                                    | 🔺 Ju                                                                                                    | ustificantes                                                                                                    |
| Entrega inici                                                                                                    | al: Bono Alquiler Joven en Andalucía 16/11/2022 08:38:11                                                                                                    |                                                                                                    |                                                                                                    |                                                                                                    |
|                                                                                                    |                                                                                                    |                                                                                                    | Antorior                                                                                                    | 1 Cigniont                                                                                                    |
| Mostrando registi<br>Mostrar 🔽 🗸                                                                                                    | ros del 1 al 1 de un total de 1 registros DOCUMENTOS DEL EXPEDIENTE registros                                                                                                    |                                                                                                    | Buscar:                                                                                                    | J                                                                                                    |
| Mostrando registr                                                                                                    | ros del 1 al 1 de un total de 1 registros DOCUMENTOS DEL EXPEDIENTE registros Descripción                                                                                                    | Fecha de                                                                                                    | Buscar:                                                                                                    | Descargas                                                                                                    |
| Mostrando registr<br>Mostrar<br>Anexo I-bis: Dec<br>unidad de convi                                                                                                 | tos del 1 al 1 de un total de 1 registros DOCUMENTOS DEL EXPEDIENTE registros Descripción daración responsable para arrendamientos parciales de vivienda / consentimiento de otros miembros de la familia o vencia                                                                                                    | Fecha de<br>incorporación<br>16/11/2022<br>08:38:13                                                                                                    | Buscar: Fases                                                                                                 | Descargas                                                                                                    |
| Mostrando registr<br>Mostrar v<br>Anexo Hois: Dec<br>unidad de comu<br>Arrendamientos                                                                               | DOCUMENTOS DEL EXPEDIENTE  registros  Descripción    daración responsable para arrendamientos parciales de vivienda / consentimiento de otros miembros de la familia o endamiento o Compromiso de contrato de vivienda en los términos de la Ley 29/1994, de 24 de noviembre, de Urbanos, ya dendas en su caso, o contrato de arrendamiento o cesión de habitación.                                                                            | Fecha de<br>incorporación<br>16/11/2022<br>08:38:13<br>16/11/2022<br>08:38:13                                                                                                    | Buscar:<br>Fases<br>SOLICITUD<br>FIRMADA                                                                      | Descargas                                                                                                    |
| Mostrando registi<br>Mostrar v<br>Anexo I-bis: Dec<br>unidad de convi<br>Contrato de arre<br>Arrendamientos<br>Documento de i                                       | DOCUMENTOS DEL EXPEDIENTE  registros  Descripción  a  a  a  a  a  a  a  a  a  a  a  a  a                                                                                                    | Fecha de<br>incorporación<br>16/11/2022<br>08:38:13<br>16/11/2022<br>08:38:13<br>16/11/2022<br>08:38:13<br>16/11/2022<br>08:38:13<br>16/11/2022<br>08:38:13<br>16/11/2022<br>08:38:13<br>16/11/2022<br>16/11/2022<br>17/10<br>16/11/2022<br>16/11/2022<br>16/11/2022<br>16/11/2023<br>16/11/2023<br>16/10<br>16/10<br>16/10<br>16/10<br>16/10<br>16/11/2023<br>16/10<br>16/10 | Buscar: Fases<br>Fases<br>SOLICITUD<br>FIRMADA<br>SOLICITUD<br>FIRMADA                                        | Descargas                                                                                                    |
| Mostrando registr<br>Mostrar v<br>Anexo I-bis: Dec<br>unidar de convi<br>Contrato de arr<br>Arrendamientos<br>Documento de l<br>Justificante men                    | DOCUMENTOS DEL EXPEDIENTE  registros  Descripción                                                                                                    | Fecha de<br>Incorporación<br>16/11/2022<br>06:38:13<br>16/11/2022<br>06:38:13<br>16/11/2022<br>06:38:13<br>16/11/2022<br>06:38:13                                                                                                    | Buscar: Fases<br>SOLICITUD<br>FIRMADA<br>SOLICITUD<br>FIRMADA<br>SOLICITUD<br>FIRMADA                         |                                                                                                    |
| Mostrando registi<br>Mostrar v<br>Anexo I-bis: Dec<br>unidad de comu<br>Contrato de arr<br>Arrendamientos<br>Documento de l<br>Justificante mer<br>Formulario de ju | DOCUMENTOS DEL EXPEDIENTE  registros  Descripción  daración responsable para arrendamientos parciales de vivienda / consentimiento de otros miembros de la familia o rendamiento o Compromiso de contrato de vivienda en los términos de la Ley 29/1994, de 24 de noviembre, de  urbanos, y adendas en su caso, o contrato de arrendamiento o cesión de habitación.  identidad de la persona solicitante  nsualidad octubre 2022  ustificación | Fecha de<br>incorporación<br>16/11/2022<br>08:38:13<br>16/11/2022<br>08:38:13<br>16/11/2022<br>08:38:13<br>16/11/2022<br>08:38:13<br>16/11/2022<br>08:38:13<br>16/11/2022                                                                                                    | Buscar: Fases<br>SOLICITUD<br>FIRMADA<br>SOLICITUD<br>FIRMADA<br>SOLICITUD<br>FIRMADA<br>SOLICITUD<br>FIRMADA |                                                                                                    |
| Mostrando registr<br>Mostrar v<br>Anexo Hais: Decu<br>unidad de com<br>Arrendamientos<br>Documento de la<br>Justificante mer<br>Formulario de ju                    | bescripción  composable para arrendamientos parciales de vivienda / consentimiento de otros miembros de la familia o medamiento o Compromiso de contrato de vivienda en los terminos de la Ley 29/1994, de 24 de noviembre, de curbanos, y adendas en su caso, o contrato de arrendamiento o cesión de habitación.  identidad de la persona solicitante  sualidad octubre 2022  stificación os del 1 al 5 de un total de 9 registros           | Fecha de incorporación           16/11/2022           08:38:13           16/11/2022           09:38:13           16/11/2022           09:38:13           16/11/2022           09:38:13           16/11/2022           09:38:14                                                                                                    | Buscar: Fases SOLICITUD FIRMADA SOLICITUD FIRMADA SOLICITUD FIRMADA Anterior 1                                | A         Descargas           (a)         (b)           (a)         (b)           (b)         (b)           (c)         (b)           (c)         (c)           (c)         (c)           (c)         (c)           (c)         (c)           (c)         (c)           (c)         (c)           (c)         (c)           (c)         (c)           (c)         (c)           (c)         (c)           (c)         (c)           (c) |

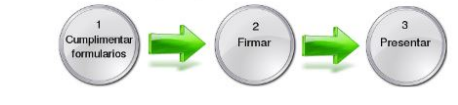

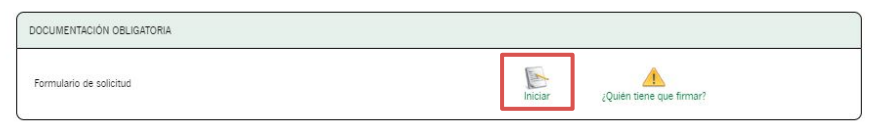

| Anexo III Iniciar<br>Documentación acreditativa de discopacidad miembro/s                            |
|----------------------------------------------------------------------------------------------------|
| Documentación acreditativa de datos de discapacidad miembro/s                                        |
| Incorporar                                                                                           |
| Documento de identidad miembro/s                                                                     |
| Documentación acreditativa de dotos catastrales miembro/s                                            |
| Documentación acreditativa de datos IRPF o del Certificado Tributario de Imputaciones IRPF miembro/s |
| Documentación acreditativa de la atribución del derecho de uso de miembro/s                          |
| Documentación acreditativa de circunstancias que impliden la disposición de otra vivienda miembros/s |
| Añadir otros documentos                                                                              |

2

Presentar

Cancelar

Firmar

En primer lugar deberás rellenar el *Formulario de solicitud* del apartado *DOCUMENTACIÓN OBLIGATORIA* para subsanar tu solicitud, según se te haya indicado en la notificación recibida.

*Clica* en el icono **Iniciar**.

El primer apartado aparecerá relleno con la información de tu solicitud, la cual no tendrás que modificar.

El segundo y tercer apartado son modificables para el caso de que tengas que subsanar algún dato respecto a los indicados en la solicitud inicial.

| /BRE                                                                                                    |                                           | PRIMER APELLIDO                                      |                                            |                                                                                |      | SEGUNDO APELLIDO |                     |      |
|----------------------------------------------------------------------------------------------------|-------------------------------------------|------------------------------------------------------|--------------------------------------------|--------------------------------------------------------------------------------|------|------------------|---------------------|------|
| NE                                                                                                    |                                           | EECHA DE NACIMIENTO                                  |                                            |                                                                                |      | spin.            |                     |      |
|                                                                                                    | 0                                         |                                                      |                                            |                                                                                | E () | ( Mujer          |                     | v)(* |
|                                                                                                    |                                           |                                                      |                                            |                                                                                |      |                  |                     |      |
| cilio                                                                                                    |                                           |                                                      |                                            |                                                                                |      |                  |                     |      |
| 9                                                                                                    | NOMBRE VIA                                |                                                      |                                            |                                                                                |      |                  | NÚMERO              |      |
| so v)()                                                                                                    | perico de los palotes                     |                                                      |                                            |                                                                                |      |                  |                     |      |
|                                                                                                    | KM. EN LA VIA                             |                                                      |                                            | BLOQUE                                                                         |      |                  | PORTAL              | 1    |
| EDI                                                                                                    | DI ANTA                                   |                                                      |                                            | 0116071                                                                        |      |                  | pain                |      |
| 200                                                                                                    | C                                         |                                                      |                                            |                                                                                |      |                  | (ESPANA             | V    |
| NCIA                                                                                                    | MUNICIPIO                                 |                                                      |                                            | ENTIDAD DE POBLACIÓN                                                           |      |                  | C. POSTAL           |      |
| COBA VIO                                                                                                    |                                           |                                                      | ~ 11                                       |                                                                                |      |                  | (14004              |      |
|                                                                                                    |                                           |                                                      |                                            |                                                                                | V    |                  |                     |      |
|                                                                                                    |                                           |                                                      |                                            |                                                                                | V    |                  |                     |      |
| GAR Y FORMA DE NOTIFICACIONES, O COMUNICACIONES PERSON                                                          | ALES OUE PROCEDA REAL                     | 1749                                                 |                                            |                                                                                |      |                  |                     |      |
|                                                                                                    |                                           | aisean de la Administration de la la lum             | n de Andrés de la territoria e             | alte en anne de en anterio (1)                                                 |      |                  |                     |      |
| e un conten electrónico y occionalmente un cuimero de teléfono móxil donde se dorá quio                         | inde las cubicaciones generales re        | alizadas, y se informad sobre las actific            | a de Andardola y de transport o            | sias en caso de no escino (1)<br>sias prominados en el sistemo de ortificación | 145  |                  |                     |      |
| +lectorics                                                                                                    |                                           |                                                      |                                            |                                                                                |      |                  | N.º Telefono móvil: |      |
| reo@gmail.com                                                                                                   |                                           |                                                      |                                            |                                                                                |      |                  |                     |      |
| es acceder al alterna de notificaciones con su certificado electónico y otros medios de identificación electori | ca, puede encontrar mac información cobre | los requisitos necesarios para el usa del aisterna y | el accesa a las rotificaciones en la direc | ion https://www.jurtschendol.cla.ec/nstRascienes.                              |      |                  |                     |      |
|                                                                                                    |                                           |                                                      |                                            |                                                                                |      |                  |                     |      |
| TO BARCARIOS FARA REALIZAR EL INGRESO DE LA ATODA                                                               |                                           |                                                      |                                            |                                                                                |      |                  |                     |      |
|                                                                                                    | (3103-)                                   |                                                      | (1875                                      | (2007)                                                                         |      | NEXT D           |                     |      |
|                                                                                                    | T A DOM                                   | /                                                    | 14012 7                                    | 3460 7                                                                         |      | 1001 111         |                     |      |
|                                                                                                    | Carried .                                 |                                                      |                                            |                                                                                |      |                  |                     |      |
| e:<br>NNCO                                                                                                    |                                           |                                                      |                                            | 10                                                                             |      |                  |                     |      |

Junta de Andalucía

En el apartado 4 podrás corregir o modificar los datos referentes a la vivienda o habitación si así se te ha indicado en la notificación de subsanación.

| Cambiar pagina                                                          |                                   |                                                        |                                                       |                                                                     |                                      |            |
|-------------------------------------------------------------------------|-----------------------------------|--------------------------------------------------------|-------------------------------------------------------|---------------------------------------------------------------------|--------------------------------------|------------|
| 4. DATOS DEL ALQUILER DE LA VIVIENDA (                                  | HABITACIÓN                        |                                                        |                                                       |                                                                     |                                      |            |
| 4.1 Datos de la vivienda o habitación                                   |                                   |                                                        |                                                       |                                                                     |                                      |            |
| TIPO VIA                                                                |                                   | NOMBRE VIA                                             |                                                       |                                                                     | NÚMERO                               |            |
| Acceso                                                                  | • (1)                             | (1                                                     |                                                       |                                                                     | (1                                   | )n         |
| LETRA                                                                   |                                   | KM. EN LA VIA                                          |                                                       | BLOQUE                                                              | PORTAL                               |            |
| SCALERA                                                                 |                                   | PLANTA                                                 |                                                       | PUERTA                                                              | PAIS                                 |            |
|                                                                         |                                   |                                                        |                                                       | (                                                                   | ESPAÑA                               | <b>v</b> ) |
| ROVINCIA                                                                | v)n                               | MUNICIPIO<br>AGUADUI CE                                | <b>V</b>                                              | ENTIDAD DE POBLACIÓN                                                | C. POSTAL<br>41587                   | 10         |
| REFERENCIA CATASTRAL                                                    |                                   |                                                        |                                                       |                                                                     |                                      |            |
| 3493602UG3239S0017WF                                                    |                                   |                                                        | (*)                                                   |                                                                     |                                      |            |
| a referencia catastral puede obteneria en la página https://www2.seo    | iecatastro.gob.es/Cartografia/map | a.asan'ausoar+0                                        |                                                       |                                                                     |                                      |            |
| 4.2 Datos del contrato de arrendamiento de vivienda o h                 | abitación o compromiso de         | contrato                                               |                                                       |                                                                     |                                      |            |
| Mannua solo una da las siguiantas norionas:                             |                                   |                                                        |                                                       |                                                                     |                                      |            |
| 2 Contrato de aconsidamiento de cicionado e babilitación                |                                   |                                                        |                                                       | C. Companying de constante de conservateminante de vi               | inada a babbanita a antija da su ura |            |
|                                                                         |                                   |                                                        |                                                       | Ci compromiso de compato de amendamiento de vi                      |                                      |            |
| FECHA DE INICIO CONTRATO, O DE COMPROMISO DE<br>01/04/2022              | CONTRATO:                         |                                                        |                                                       |                                                                     |                                      |            |
|                                                                         |                                   |                                                        |                                                       |                                                                     |                                      |            |
| TIPO DE CONTRATO O COMPROMISO DE CONTRATO D                             | E (señale sólo una opción)        |                                                        |                                                       |                                                                     |                                      |            |
| TIPO 1: Vivienda de una sola persona arrendataria (                     | contrato único, única perso       | na empadronada en la vivienda)                         |                                                       |                                                                     |                                      |            |
| TIPO 2: Vivienda de una sola persona arrendstaria o                     | ue forma una familia o una        | unidad de convivencia con el resto de pero             | onas empadronadas en la vivienda (contrato            | único)                                                              |                                      |            |
| TIPO 3: Vivienda de varias personas amendatarias o                      | ue forman una familia o un        | a unidad de convivencia (contrato único)               |                                                       |                                                                     |                                      |            |
| TIRO 4: Vivienda de varias assessas assedantaias a                      | un an forman una unidad fr        | unitar o de consisentis luteios insultans ou           | e comparter un mismo contrato de ulcierdo             | en el cada una anume una cauta de la unita, contrata pareira        |                                      |            |
| TIPO 5. Hubbarlia de varias personas amendadanas q                      | peno torman una unidad ra         | mitar o de considencia (varios inquisitos que          | e comparten un mismo contrato de vivienda             | en el cada uno asome una parte de la renta, contrato parcial        |                                      |            |
| IPU 5: Rabitación (solo una persona titular por con                     | trato y habitacion)               |                                                        |                                                       |                                                                     |                                      |            |
| RENTA SUBVENCIONABLE                                                    |                                   |                                                        |                                                       |                                                                     |                                      |            |
| 🗹 a) Renta mensual correspondiente a la habitación: (*                  | ¢)                                |                                                        |                                                       |                                                                     |                                      |            |
| limite de renta de alquiler de habitación fijado en las BB.RR. es de 3  | 180 euros/mes para viviendas ubio | adas en municipios de los Grupos 1,2 y 3 del Anero V i | del Alan VIVE y de 300 euros/mes para viviendas ubita | das en el resta de municípios andaluces.                            |                                      |            |
|                                                                         | 200,00                            |                                                        |                                                       |                                                                     |                                      |            |
| b) Renta mensual de la vivienda en la que no exister                    | n garajes y/o trasteros y/o       | gastos de comunidad o su importe aparece               | desglosado en el contrato de alquiler. Renta          | mensual de la vivienda que consta en el contrato: ( $\mathfrak C$ ) |                                      |            |
| 1 limbe de renta de alquiler de vivienda fijado en las 88.8%, es de 900 | 0 euros/mes para viviendas ubicad | las en municípios de los Grupos 1,2 y 3 del Aneio V de | e Plan VIVE y de 600 euros/mes para Viviendas ubicada | is en el resto de municipios andaluces.                             |                                      |            |
|                                                                         |                                   |                                                        |                                                       |                                                                     |                                      |            |
| c) Renta mensual de la vivienda en la que existen ga                    | arajes y/o trasteros y/o gas      | tos de comunidad cuyo importe NO aparece               | a desglosado en el contrato de alquiler. Rentr        | i mensual que consta en el contrato: (€)                            |                                      |            |

En el apartado 5 podrás editar los campos necesarios, excepto los compromisos que indicaste en tu solicitud inicial, que aparecerán bloqueados.

### Página 3 🗸 Cambiar página

| 5. DECLARACIONES Y COMPROMISOS                                                                                                    |     |
|----------------------------------------------------------------------------------------------------|-----|
| DECLAR0, bajo mi workea responsabilidad:                                                                                                    |     |
| 🖉 Que cumplo los requitos exigidos por la normativa aplicable para la obtención de la ayuda solicitada, son cientos cuantes datos figuran en la presente solicitud y no me hallo incurso/a en ringuna de las prohibiciones contempladas en la normativa reguladora.                                                             |     |
| En caso de amendamiento porcial de vivienda, que también son inquílinos de la misma las personas que se detallan en el apartado 4.3; ya el Anexo 1405, apartado 1 en su caso.                                                                                                    |     |
| C n caso de familias no unipersonales o unidades de consideracian son miembros de la misma las personas que se detallar en el apartado 4.4 y en el Anexo 1805, apartado 2 y 3.                                                                                                    |     |
| En caso de que en el centificado de empadronamiento colectivo aporezcan otras personas empadronadas, que (mencar lo que proceda);                                                                                                    |     |
| Totos los pensonos pertanecen a la unidad familiar o de comiuencia.                                                                                                    |     |
| No pertencen a la familia o unidad de convivencia del solicitante las siguientes personas.     (Indicar al número de personas)                                                                                                    |     |
| DNI/NE APELLIDOS Y NORRE                                                                                                    |     |
|                                                                                                    |     |
| Ro tener parentesco en primer o segundo grado de consanguindad o de afinidad con la amendadora ni ser socio o partope de la misma; ni el solicitante, ni ningún otro miembro de la familia o unidad de conviencia.                                                                                                    | G   |
| Cho ser tabler de otra invienda, ni el solicitante, ni iniguía otra miembro de la familia o unidad de conviencia; o que siendola el derecho recae solo en una parte de la vivienda, no se disporte de la vivienda o resulta inaccesible por nacion de discapacidad y acredito tal circunstancia.                                |     |
| En este último caso declaro que la viluenda resulta inaccesible para:                                                                                                    |     |
| La persona solicitante                                                                                                    |     |
| 8 mismos de la familia e unidad de contienda:                                                                                                    |     |
|                                                                                                    |     |
| In income en algona de las oricontancias previsas en el articulo 13 de la Ley 30 (2003) de 17 de novembre.                                                                                                    |     |
| INFORMACION SOBRE OTRAS ANUDAS (nurrear solo una de las dos opciones siguientes)                                                                                                    |     |
| 🖬 No ha salicitado ninguna otra syudalugresos o recursos para la misma finalidad velacionadas con esta solicitud.                                                                                                    |     |
| 🗌 Haber solicated otras subvenciones o ayudas para la misma finalidad relacionadas con esta solicitud, procedentes de otras Administraciones o entres públicos o privados, nacionales o linternacionales.                                                                                                    |     |
| Solicitadas                                                                                                    |     |
| Fecha/mes/año Otras Administraciones / Ente publico o privado, nacional o internacional Importe anual                                                                                                    |     |
|                                                                                                    | 1 . |
|                                                                                                    | 9   |
| A WE CORRECOVED.(L)                                                                                                    |     |
| # A montener mi replancio hobbuil v semanente de la vivendo detallada en el acentodo 4 durante todo el centodo subvencionada v un caso de cambio de recidencia, a comunicar esta cincunstancia v a acontar el nuevo contrato en un obaco de 15 dios desde su firmo.                                                             | -   |
| 🕅 A montane los vesuistos enclos en cuento cara la consectión de la auda y los condiciones incuestas y en casa de modificación a comunicación al óreano comosterate en un olizo de 15 dios dese que se produem el hecho que la ha causado.                                                                                      |     |
| 🕷 A lutticar el aboro de las rentas prendatolas conforme a la basa decimasentina                                                                                                    |     |
| W z revunsier z oudouier avuda soletada naro la misma finalidad en caso de revultar beneficiario de la avuda Boro Alculier Jown.                                                                                                    |     |
| To raise de construite, par ou discover del mission en el monette de sensentación de la solicitada e a successión e el signa de don meses desde la positivación de la solicitación de la resultación de recessión, y a socreditació inter con el encodomonateste en la visitenda en el data de tree meses desde difa meticación |     |
|                                                                                                    |     |

Los puntos 6 y 7 aparecerán bloqueados por defecto según lo que marcaste en tu solicitud inicial.

#### 6. DERECHO DE OPOSICIÓN

- El órgano gestor va a consultar, en relación con la persona solicitante, los datos que seguidamente se detallan. En el caso de que no esté de acuerdo manifieste su oposición (artículo 28 de la Ley 39/2015 m de 1 de octubre)
- ME OPONGO a la consulta de mis datos de identidad a través del Sistema de Verificación de Datos de Identidad, y aporto copia del DNI/NIE.
- ME OPONGO a la consulta de mis datos de residencia a través del Sistema de Verificación de Datos de Residencia, y aporto, documentación acreditativa de mis datos de residencia regular en España.
- ME OPONGO a la consulta de mis datos de discapacidad a través del Sistema de Verificación de Datos de Discapacidad, y aporto, documentación acreditativa de mis datos de discapacidad.
- ME OPONGO a la consulta de mis datos catastrales a través del Sistema de Verificación de Datos Catastrales, y aporto, documentación acreditativa de mis datos catastrales.
- ME OPONGO a la consulta de mis datos relativos a mi vida laboral ante la Tesorería General de la Seguridad Social y aporto la documentación acreditativa correspondiente.
- E ME OPONGO a la consulta de mis datos relativos a mis datos de cotización, ante la Tesorería General de la Seguridad Social y aporto la documentación acreditativa correspondiente.
- KE OPONGO a la consulta de mis datos relativos a mis prestaciones sociales públicas de canteter periódico, a través del Servicio de Consulta del Registro de Prestaciones Sociales (RPSP) e Incapacidad Temporal, Prestacion por Nacimiento y cuidado de hijo menor (INCA), y aporto la documentación acreditaria correspondiente.
- ME OPONGO a la consulta de mis datos relativos a mis prestaciones dependientes del Servicio Público de Empleo Estatal (SEPE), y aporto la documentación acreditativa correspondiente.

III BLE (COPUIDS à la consulta de mis atros de empanoramiento al instituto Nacional de Estadostas y aporto documentacion acreditativa estar empandonado en la visienta o habitación objeto de constato. En el supuesto de Compromiso de Consta (42.00.1) se acreditade en el plato de ten meses desde la molficación de la molficación de la

#### 7. CONSENTIMIENTO EXPRESO

CONSENTIMIENTO EXPRESO DE LA CONSULTA DEL IMPUESTO SOBRE LA RENTA DE LAS PERSONAS FÍSICAS (\*)

La persona solicitante presta su CONSENTIMIENTO para la consulta de sus datos del Impuesto sobre la Renta de las Personas Físicas y del Certificado Tributario de Imputaciones IRPF.
 NO CONSIENTE y aporta documentación acreditativa.

### 8. DOCUMENTACIÓN

| Presento copia de la siguiente documentación (En cualquier momento la administración poda requerir original de todos o algún documento, por lo que debe conservar los originales durante toda la tramitación de esta ayuda)                                                                                                    |  |  |  |  |  |  |  |  |
|----------------------------------------------------------------------------------------------------|--|--|--|--|--|--|--|--|
| Contrasto de amendamiento o Compromisio de contrasto de ivivienda en los žeminitos de la Ley 29/1994, de 24 de noviembre, de Amendamientos Urbanos, y adendas en su caso, o contrasto de amendamientos o tesión de habitación.                                                                                                    |  |  |  |  |  |  |  |  |
| En su caso, documento que acredite la representación.                                                                                                    |  |  |  |  |  |  |  |  |
| En los casos de arrendamiento parcial de vivienda (42.0.4), si no constana en el contrato, declaración responsable suscrita por todos los arrendatarios de la vivienda, según modelo recogido en el ANEXO Talis apartado 1, relativa a la cuota de participación en el distrute de la vivienda.                                                                                                    |  |  |  |  |  |  |  |  |
| En caso de tamilias o de unidades de conviencia, certificado de empadronamiento colectivo de todos los miembros que residan en ella, a fecha de inicio del período subvencionable.                                                                                                    |  |  |  |  |  |  |  |  |
| Caundo la persona titular del contrato no colinicia con la solicitante de la sublicante de la solicitante de la solicit |  |  |  |  |  |  |  |  |
| En su caso, documentación oficial acrecitaria de las cincunstancias que impióren la disposición de etra vivienda propiedad del solicitame o de algún miembro de la Unicidad Familiar o de Conviencia, distinta a la que es objeto de esta ayuda.                                                                                                    |  |  |  |  |  |  |  |  |
| En los casos de familias o unidades de conviencia, consentimiento u oposición de todos los miembros de la Unidad Familiar o de Conviencia, según modelo recogidos en el AVEXIO IBIS, apartados 2 y 3, y aportar la documentación correspondiente en caso de oposición o no consentimiento.                                                                                                    |  |  |  |  |  |  |  |  |
| Documentación acreditativa de disponer de una fuente regular de ingresos, en caso de que estos no consten en la vida laboral del solicitante                                                                                                    |  |  |  |  |  |  |  |  |
| Z Ora documentación                                                                                                    |  |  |  |  |  |  |  |  |
| pdmpa                                                                                                    |  |  |  |  |  |  |  |  |
| Y en el caso de haberme opuesto a su consulta en los apartados 6 y 7:                                                                                                    |  |  |  |  |  |  |  |  |
| Cope do DW/HE                                                                                                    |  |  |  |  |  |  |  |  |
| Documentación acreditativa de mis datos de residencia regular en España.                                                                                                    |  |  |  |  |  |  |  |  |
| Documentación acreditativa de mis datos de discapacidad.                                                                                                    |  |  |  |  |  |  |  |  |
| Cocumentación acreditativa de mis datos catastrales.                                                                                                    |  |  |  |  |  |  |  |  |
| Cocumentación acreditativa de mi vida laboral.                                                                                                    |  |  |  |  |  |  |  |  |
| Documentación acreditativa de mis catos de cotización.                                                                                                    |  |  |  |  |  |  |  |  |
| Documentación acreditasiva de mis prestaciones sociales publicas de cantoter periódico.                                                                                                    |  |  |  |  |  |  |  |  |
| Documentacion aoreditarius de estar empadronado en la wikenda o habitación objeto de contrato.                                                                                                    |  |  |  |  |  |  |  |  |
| Cocumentación sorefatila de mis sóres del impuesto sobre la Remita de las Pensonas Filicias o del Centrificado Tobucano de Imputaciones (IRPF.                                                                                                    |  |  |  |  |  |  |  |  |
| DOCUMENTOS EN PODER DE LA ADMINISTRICIÓN DE LA JUNTA DE ANDALUCÍA                                                                                                    |  |  |  |  |  |  |  |  |
| Ejerzo el devenho a no presentar los siguientes documentos que obran en poder de la Administración de la Junta de Andalucia o de sua Agencias, e indico a continuación la información necesaria para que puedan ser recabados:                                                                                                    |  |  |  |  |  |  |  |  |
| Documento Consejenia/Agancia y Órgano Pecha de emisión o presentación Procedimiento en el que se presento                                                                                                    |  |  |  |  |  |  |  |  |
|                                                                                                    |  |  |  |  |  |  |  |  |
|                                                                                                    |  |  |  |  |  |  |  |  |
| DOCUMENTOS EN PODER DE OTRAS ADMINISTRACIONES                                                                                                    |  |  |  |  |  |  |  |  |
| Ejerzo el derecho a no presentar los siguientes documentos que obran en poder de otras Administraciones Publicas, e indico a continuación la información necesaria para que puedan ser recabados:                                                                                                    |  |  |  |  |  |  |  |  |
| Documento Administración Pública y Órgano Fecha de emisión o presentación Procedimiento en el que se emisió o en el que se presento                                                                                                    |  |  |  |  |  |  |  |  |
|                                                                                                    |  |  |  |  |  |  |  |  |
|                                                                                                    |  |  |  |  |  |  |  |  |
|                                                                                                    |  |  |  |  |  |  |  |  |

En el apartado 8, para adjuntar algún documento que no venga indicado en alguno de los *checks*, deberás añadirlo

marcando **Otra documentación** y

especificar su contenido.

En la página 5, si todo está correcto,

*clica* en *Finalizar*.

9. SOLICITUD, DECLARACIÓN, LUGAR, FECHA Y FIRMA La persona firmante en calidad de: (\*) representante La persona abajo firmante DECLARA, bajo su expresa responsabilidad, que son ciertos cuantos datos figuran en la presente solicitud así como en la documentación adjunta y SOLICITA la concesión de la la ayuda Bono Joven por arrendamiento de viviendo/habitación, que constituye su residencia habitual y permanente. En C , a la fecha de la firma electrónica. (\*) Fdo.: ILMO/A SR /A. DELEGADO/A TERRITORIAL DE FOMENTO, ARTICULACIÓN DEL TERRITORIO Y VIVIENDA DE Código Directorio Común de Unidades Orgánicas y Oficinas: (A01038404 Los solicitantes que se resulten ser beneficiarios de la presente ayuda sin reunir los requisitos exigidos para su obtención setán responsables de los correspondientes daños y perjuicios producidos, sin perjuicio de las responsabilidades de etro orden derivadas de esta actuación. El importe de los daños, perjuicios y gastos en los que incurra, no podrá ser inferior al beneficio indebidamente obtenido. La presentación de esta oxidicad contensio la submitisción de la granze garan exolator las pertencianos en entras en entras en entras en exercisas de la contecesción de esta oxidicad contensiona la submitisción de la particidad Social y por la Consejena competente en materia de Hadenció de la Junta de Andulucio, que sean requentas por las Bases Resultadoras, de vesta del contensiona la submitisción de la Junta de Andulucio, que sean requentas por las Bases INFORMACIÓN BÁSICA SOBRE PROTECCIÓN DE DATOS Anexo I En cumplimiento de los dispuesto en el Reslamento General de Protección de Datos, le informamos que: a) El Responsable del tratamiento de sus datos personales es la Secretaria General de Vivienda, cuya dirección es Calle Pablo Picasso 6, 41071 Sevilla. b) Podrá contactar con el Delegado de Protección de Datos en la dirección electrónica dpd.cfiot@iuntadeandalucia.es C) Los datos personels que nos inclas se incorporadas à la actividad de tratamientes Dona Alguier Joses con la finalidad de gestionar las supuitos al alquier a joseses menores o gual a 33 años de edud para el cidintes de su viencia o habitación que constituya su ecidencia habitauti, en eligiment de aumentamiento total o paracial: la la del ESP tratamientes personale el al anticia de la del actividad en esta de para el cargonizamiente de aumentamiento total o paracial: la la del ESP tratamiente personale de la del actividad el esta del actividad en entre para el actividad en entre palacia en el el encicio de para el existicatio contenidos al mostani en el actividad en entre palacia en el el encicio de para el existicatio para el actividante contenidad en una tratago entre palacia en esta del esta de para el actividad en el encicio de para el existicatio para el actividad en el actividad en el encicio de para el existicatio para el actividad en el encicio de para el existicatio para el actividad en una tratago en el el encicio de para el existicatio para el actividad en el actividad en el actividad e d) Puede usted ejercer sus derechos de acceso, rectificación, supresión, portabilidad de sus datos, y la limitación u oposición a su tratamiento, y a no ser objeto de decisiones individuales automatizadas como se explica en la dirección electónica: https://juntadeandalucia.ec/protecciondedatos.html, donde poddi encontrar el formulario recomendado para su elercicio. el No estin previstas cesiones de datos, salvo las derivadas de obligación legal La información adicional detallada, así como el formulario para la reclamación y/o ejercicio de derechos se encuentra disponible en la siguiente dirección electrónica: https://juntadeandalucia.es/protecciondedatos/detalle/367429.html Página 5 🗸 Cambiar página

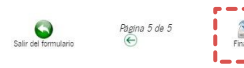

### Pasos para presentar la documentación

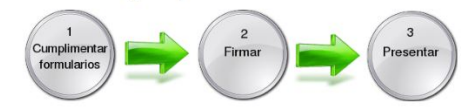

En DOCUMENTACIÓN OBLIGATORIA aparecerá la opción Incorporar según los checks que marcaste en el apartado 8 del Formulario de solicitud.

DOCUMENTACIÓN OBLIGATORIA

Documento de datos Catastrales de la persona solicitante

Documento de datos de cotización de la persona solicitante

Formulario de solicitud

Los que indicaste en Otra documentación deberás incorporarlos en el apartado DOCUMENTACIÓN OPCIONAL mediante Añadir otros documentos.

Recuerda que deberán ser archivos en formato pdf y con un tamaño máximo de 5 Mb.

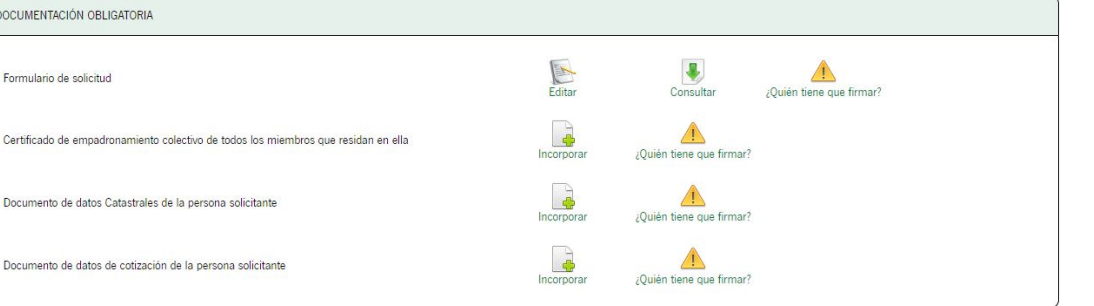

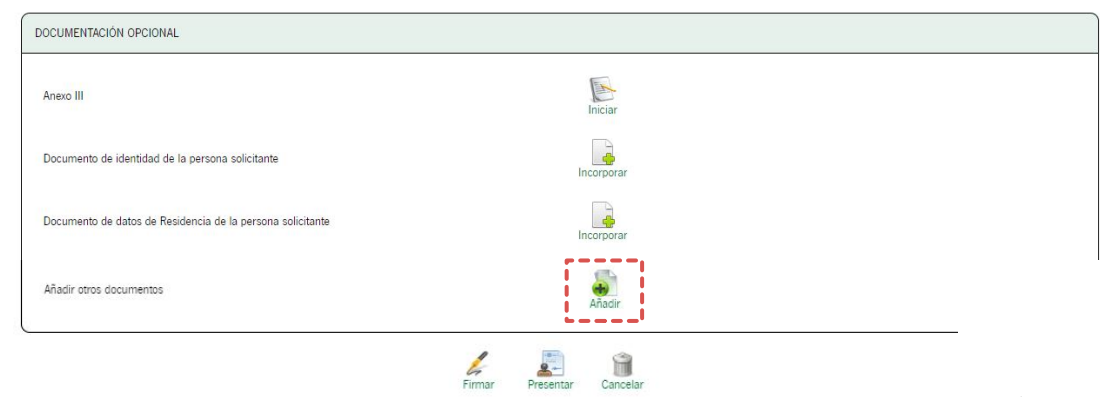

Si en la notificación sólo se te ha requerido subsanar el *Formulario de solicitud* y/o alguna documentación asociada a él, ya podrás *clicar* en *Firmar* y posteriormente en *Presentar* para finalizar la presentación.

Recuerda que esta opción sólo estará disponible una vez tras notificarte la subsanación. En caso de tener que aportar algún documento a posteriori, deberás hacerlo mediante *Aportar documentación voluntaria*.

#### Pasos para presentar la documentación

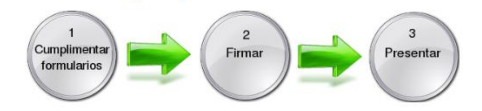

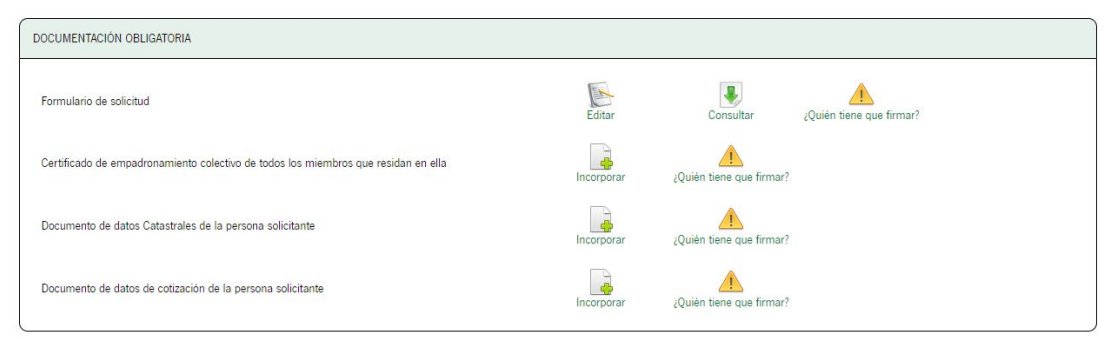

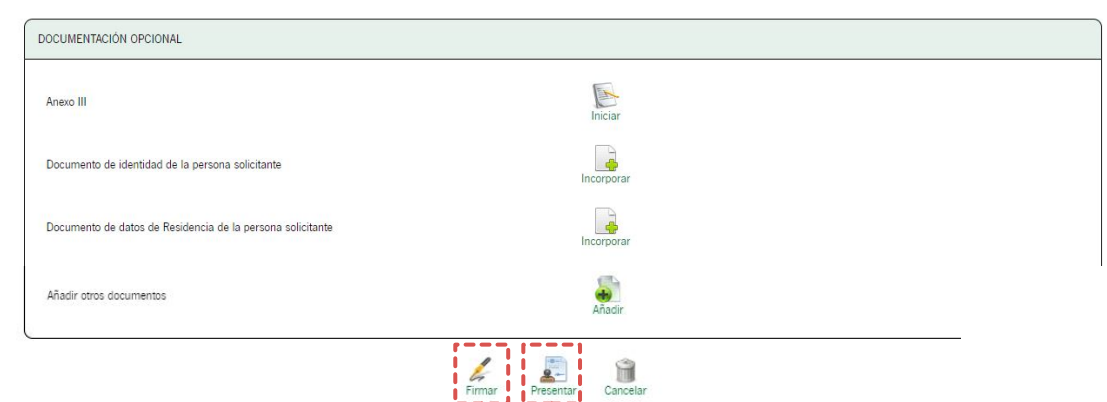

### Anexo III

Si en la notificación se te indica que has de subsanar algún justificante de pago de renta mensual, deberás rellenar el **Anexo III** *clicando* sobre *Iniciar*.

### Pasos para presentar la documentación

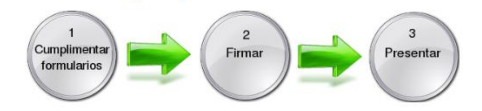

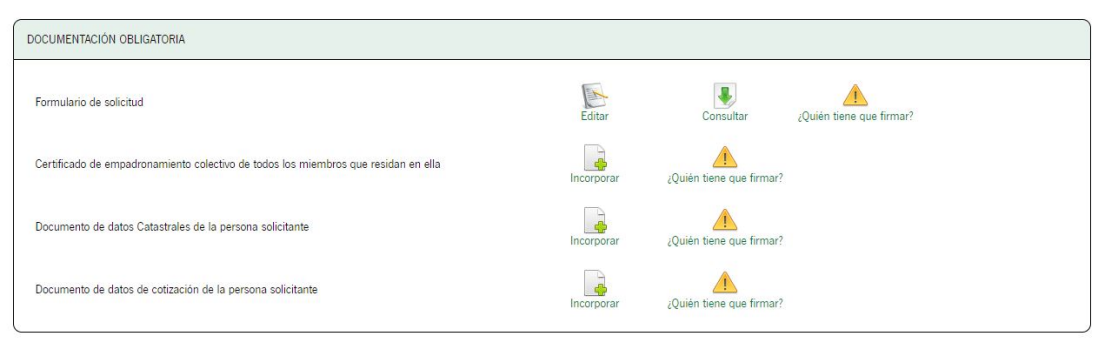

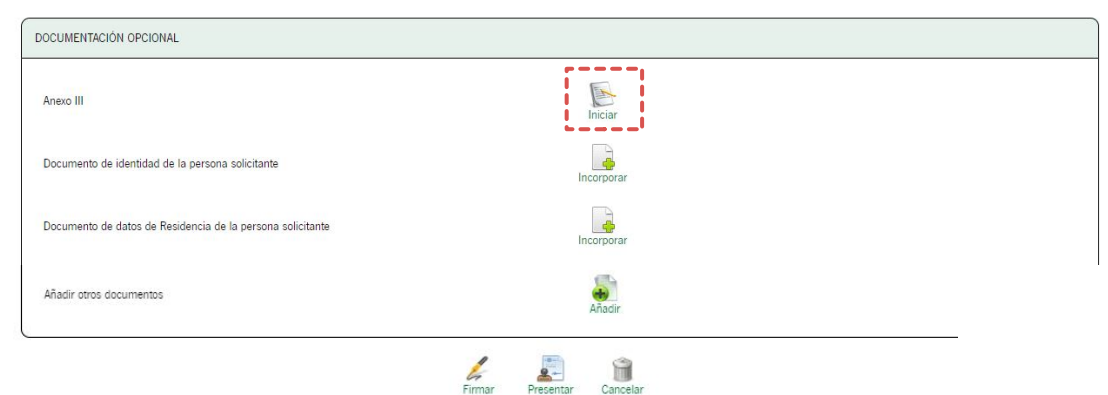

En el apartado 3, deberás indicar los meses para los que estés presentando la subsanación y que se te hayan requerido en la notificación.

#### La persona abaio firmante DECLARA RESPONSABLEMENTE: 11 Oue mantiene el cumplimiento de los requisitos y condiciones exisidos para la concesión de la subvención o, en caso contrario, ha presentado en plazo el Anexo I v/o Anexo I-BIS de modificación 2º Que ha realizado el abono de las siguientes mensualidades en plazo y conforme a la base reguladora decimoséptima: Año 2022 C ENERO FEBRERO MARZO C ABRIL □ MAYO U JUNIO D JULIO AGOSTO DICIEMBRE Año 2023 ENERO FEBRERO MARZO ABRIL C MAYO AGOSTO SEPTIEMBRE OCTUBRE NOVIEMBRE DICIEMBRE Año 2024 ENERO FEBRERO MAR70 ABRIL C MAYO O JUNIO O JULIO AGOSTO □ SEPTIEMBRE □ OCTUBRE NOVIEMBRE DICIEMBRE Año 2025 MARZO C ENERO FEBRERO ABRIL C MAYO U JUNIO U JULIO AGOSTO SEPTIEMBRE OCTUBRE NOVIEMBRE DICIEMBRE 4. DOCUMENTACIÓN Present opports ets alguinete documentation justification del pago de la menta amendationa (En cualquier momento la administración poda requier i original es totos o alguin documento, por lo que debe conservar los originales durante tota la translation de esta ayuda (donte se leternifica la pensora amendationa, el importe, la fecta de pago y de conservar los congritos. Extractos bancarios de las transferencias Domiciliación bancaria Ingresos en cuenta

as t sel Combiocolo

Recibo justificativo del pago de la renta

3. DECLARACIONES

Anexo III

Una vez completado el Anexo III,

observarás que en DOCUMENTACIÓN OBLIGATORIA también aparecen los justificantes de las mensualidades que hayas indicado para Incorporar.

Deberán ser archivos en formato **pdf** y con un tamaño máximo de 5 Mb.

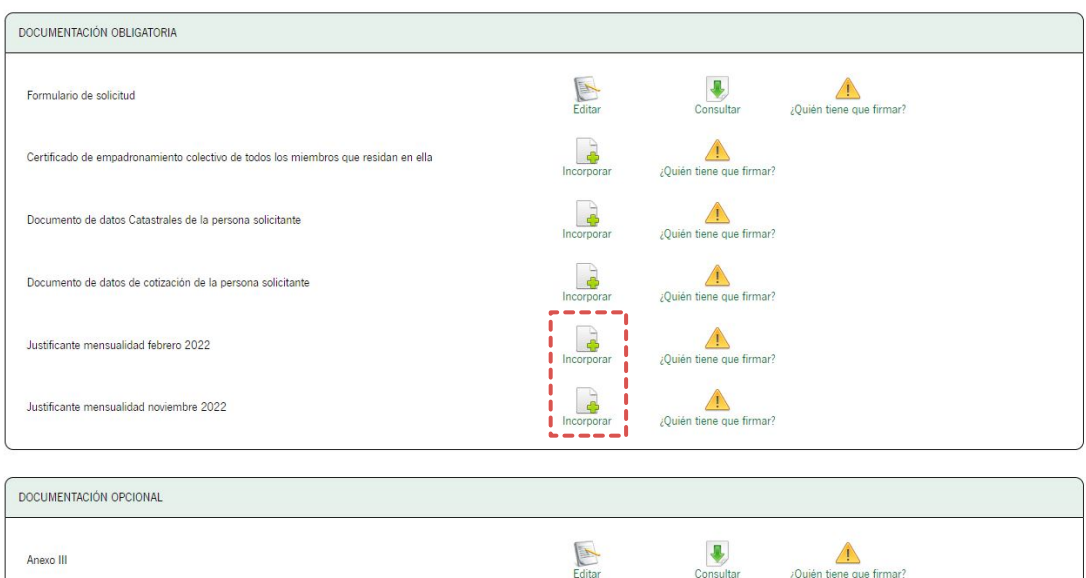

Consultar

¿Quién tiene que firmar?

Anexo III

Una vez terminado el proceso, podrás proceder a *Firmar* y *Presentar* la documentación.

Recuerda que esta opción sólo estará disponible una vez tras notificarte la subsanación. En caso de tener que aportar algún documento a posteriori, deberás hacerlo mediante *Aportar documentación voluntaria*.

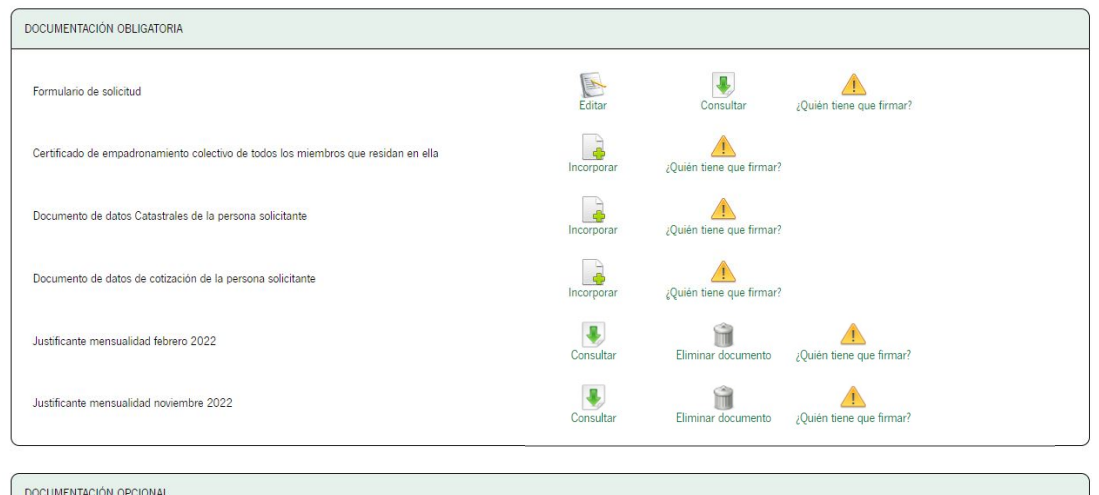

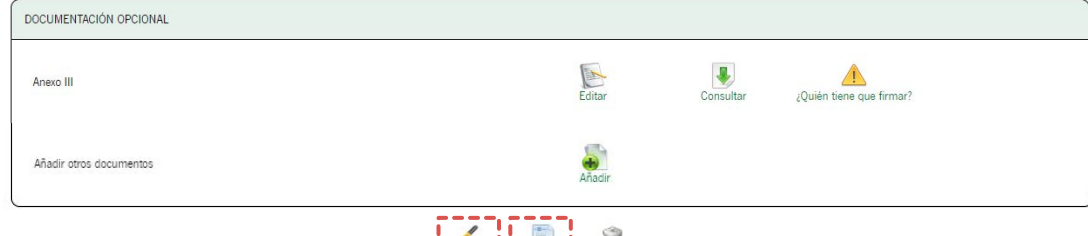

Cancelar

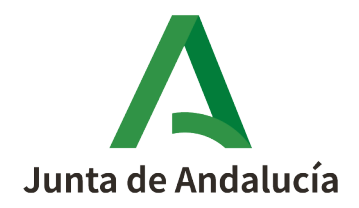